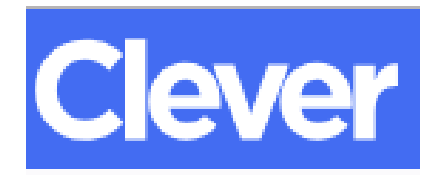

Single Sign-On Access to YPS Instructional Technology Resources

1. Go to: clever.com/in/yonkers

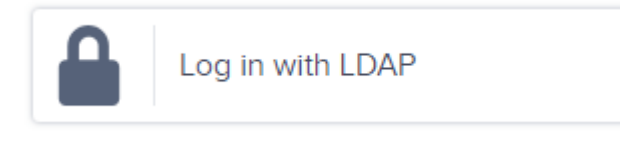

- 2. Click on:
- **3.** Log in with your district email address and computer password:

# **STUDENTS:**

| <u>Username</u> : | Your ID#@yonkerspublicschools.org           |
|-------------------|---------------------------------------------|
|                   | (Example: 888888@yonkerspublicschools.org)  |
| Password:         | Same password used for your school computer |

## **TEACHERS:**

<u>Username</u>: Your district email address (Example: kloia@yonkerspublicschools.org) <u>Password</u>: Same password used for your school computer

> K.Loia 1/8/2019

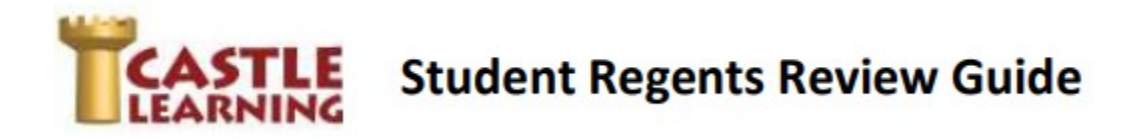

### Step 1:

Follow the directions on the opposite side of this page to log into *Clever*, then select Castle Learning.

## Step 2:

#### SELECT A REGENTS REVIEW:

- 1. Click on Self Study
- 2. Scroll down and click on the Regents Exams icon
- 3. Choose the content (Math, Science, Social

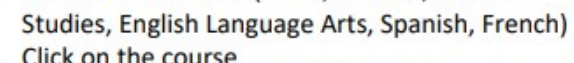

4. Click on the course

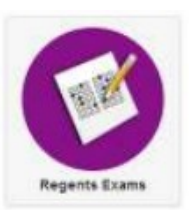

5. Click on the exam to start the Regents review NOTE: If you do not complete the review, use the X in the upper left corner and then choose Exit and Save. You will find your incomplete review under Incomplete Assignments, Self Study.

INCOMPLETE REVIEW: (If you didn't get a chance to complete the Regents Review you started)

- 1. Click on Incomplete Assignments
- 2. Click on Self Study

#### **REPORTS:** (View your results)

- 1. Click on Reports
- 2. Choose Completed Assignments, Self Study Assignments
- 3. Use the 3 dots next to "for additional options" to sort OR

Use the Search bar to look for an assignment

Click on the assignment to create the report

### PRACTICE SPECIFIC AREAS OF WEAKNESS:

- 1. Click on Self Study
- 2. Above the course, click on Rocket Mode and use that to study in your specific areas that need work - be sure to choose a grade 9-12 OR change to Expert Mode
  - Choose Course
  - Choose Grade Level, High School (after selecting a grade group, click on x in upper left corner of that box to get out of selection panel) - you will have to select a lower grade level to practice basic Math Skills
  - Choose Topics, Reading Sets or Math Skills

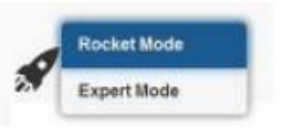